## Інструкція зі створення заявки в переліку об'єктів оренди

Для того, щоб подати заявку у переліку об'єктів оренди Ви маєте бути зареєстровані (тип участі «Учасник фізична особа» або «Учасник юридична особа») на майданчику та пройти ідентифікацію (Ваш профіль повинен мати статус «Зареєстровано»).

| tender 🏳 | )<br>12                                                                                                    |                                                           |                | Тестовий режим | € c_pavl@ukr.net : TOB *POFA | +38 (044) 227-25-77<br>+38 (097) 287-25-77<br>+38 (095) 287-25-77<br>гаряча лінія<br>I КОПИТА" | <mark>ZORRO</mark><br>Дажі<br>айданчик |
|----------|----------------------------------------------------------------------------------------------------|-----------------------------------------------------------|----------------|----------------|------------------------------|------------------------------------------------------------------------------------------------|----------------------------------------|
|          | АУКЦІОНИ                                                                                                    | ОБ'ЄКТИ МП                                                | ІНФОРМ. ПОВІД. | ОБ'ЄКТИ ОРЕНДИ | ПРОФІЛЬ                      |                                                                                                |                                        |
|          | Повідомлення                                                                                                    | Користувач                                                |                | Учасник        | Підписка                     |                                                                                                |                                        |
| Ē        | Стан Зареєстровано Тип участі Державний/комунальний замовнии Органіатор приватної форми влас Органіатор приватизації Замовник аукціонів з продажу май Органіатор зукціонів з продажу май Учасник юридична особа Учасник юридична особа Орендодавець відповідно до ЗУ Орендодавець відповідно до Зу | с<br>на банкрутів<br>вобробленої деревини<br>чць<br>менту |                |                | Зберетти                     |                                                                                                |                                        |

Далі перейдіть у розділ «Об'єкти оренди», за допомогою пошуку знайдіть об'єкт, який Вас цікавить та натисніть кнопку «Детальніше».

|                                                                                           | Учасники                                                                                                    | Розрахунки                                                                                                    | Пропозиції                                                                            | АУКЦІОНИ                         | ОБ'ЄКТИ МП | J     |
|-------------------------------------------------------------------------------------------|----------------------------------------------------------------------------------------------------|----------------------------------------------------------------------------------------------------|---------------------------------------------------------------------------------------|----------------------------------|------------|-------|
|                                                                                           |                                                                                                    | ІНФОРМ. ПОВІД.                                                                                                    | ОБ'ЄКТИ ОРЕНДИ                                                                        | ПРОФІЛЬ                          | ]          |       |
|                                                                                           |                                                                                                    | Пер                                                                                                    | релік об'єктів орен                                                                   | іди                              |            |       |
| 🗆 Власні                                                                                  |                                                                                                    |                                                                                                    |                                                                                       |                                  |            |       |
| приміщен                                                                                  | ння буфету                                                                                                    |                                                                                                    |                                                                                       |                                  | ٩          | пошук |
|                                                                                           |                                                                                                    | Кол об`єк                                                                                                    | кту Замовник Статус                                                                   | Очистити                         |            |       |
|                                                                                           |                                                                                                    | 1000 00 01                                                                                                    | charge                                                                                |                                  |            |       |
|                                                                                           |                                                                                                    |                                                                                                    |                                                                                       |                                  |            |       |
| Дін                                                                                       | очі                                                                                                    | Архівні                                                                                                    |                                                                                       |                                  |            |       |
| Дін                                                                                       | очі                                                                                                    | Архівні                                                                                                    |                                                                                       |                                  |            |       |
| Дін<br>Нежитл                                                                             | очі                                                                                                    | Архівні<br>цення буфету площен                                                                                                    | ю 16,3 Замовник                                                                       |                                  | Летальніше |       |
| Діі<br>Нежитл<br>Бориспі                                                                  | очі<br>ового приміш<br>льської загаль                                                                                                    | Архівні<br>цення буфету площен<br>ьноосвітньої школи І                                                                                                    | ю 16,3 <sup>Замовник</sup><br>- III Бориспільськ                                      | світи і науки<br>ої міської ради | Детальніше |       |
| Д⊪<br>Нежитл<br>Бориспі<br>ступенів                                                       | <sup>очі</sup><br>ового приміш<br>льської загаль<br>з № 1 імені Ю                                                                                       | Архівні<br>цення буфету площен<br>ьноосвітньої школи І<br>рія Головатого                                                                                                    | ю 16,3 <sup>Замовник</sup><br>- III Бориспільськ                                      | світи і науки<br>ої міської ради | Детальніше |       |
| Дії<br>Нежитля<br>Бориспі<br>ступенів<br>Бориспі                                          | очі<br>ового приміш<br>льської загаль<br>з № 1 імені Ю<br>льської місько                                                                                | Архівні<br>цення буфету площен<br>ьноосвітньої школи І<br>рія Головатого<br>ої ради                                                                                                    | ю 16,3 <sup>Замовник</sup><br>- III Бориспільськ                                      | світи і науки<br>ої міської ради | Детальніше |       |
| Дії<br>Нежитл<br>Бориспі<br>ступенів<br>Бориспі<br>Нежитлово                              | очі<br>ового приміш<br>льської загаль<br>з № 1 імені Ю<br>льської місько<br>го приміщення буфе                                                          | Архівні<br>цення буфету площен<br>ьноосвітньої школи І<br>рія Головатого<br>ої ради<br>ту площею 16,3 м2, що розташ                                                                       | ю 16,3 Замовник<br>Управління о<br>I-III Бориспільськ                                 | світи і науки<br>юї міської ради | Детальніше |       |
| Дії<br>Нежитл<br>Бориспі<br>ступенів<br>Бориспі<br>Нежитлової<br>першому по               | очі<br>ового приміш<br>льської загаль<br>з № 1 імені Ю<br>льської місько<br>го приміщення буфе<br>зверсі в будівлі Бори<br>і імані Юрія Гасаза          | Архівні<br>цення буфету площен<br>ьноосвітньої школи І<br>рія Головатого<br>ої ради<br>ту площею 16,3 м2, що розтац<br>кспільської загальноосвітньої и<br>кспільської загальноосвітньої и | ю 16,3 Замовник<br>- III Бориспільськ<br>иоване на<br>иколи I-III                     | світи і науки<br>юї міської ради | Детальніше |       |
| Дії<br>Нежитл<br>Бориспі<br>ступенів<br>Бориспі<br>Нежитлової<br>першому па<br>ступенів № | очі<br>ового приміш<br>льської загали<br>з № 1 імені Ю<br>льської місько<br>го приміщення буфе<br>оверсі в будівлі Бори<br>1 імені Юрія Голова<br>найно | Архівні<br>цення буфету площен<br>ьноосвітньої школи І<br>рія Головатого<br>ої ради<br>ту площею 16,3 м2, що розташ<br>испільської загальноосвітньої и<br>итого Бориспільської міської ра | ю 16,3 Замовник<br>Управління о<br>Бориспільськ<br>цоване на<br>цколи I-III<br>ади, з | світи і науки<br>юї міської ради | Детальніше |       |

## Натисніть кнопку «Додати Заявку» у правій верхній частині сторінки.

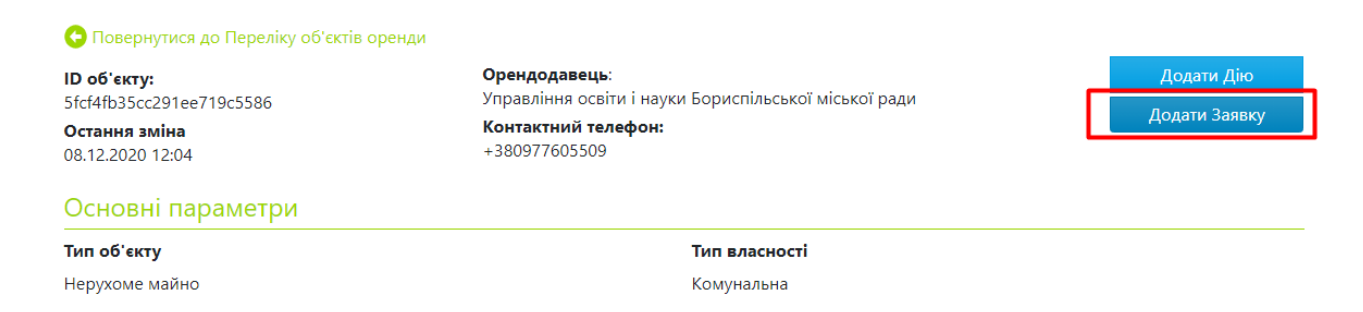

З випадаючого списку поля «Тип заявки» оберіть необхідне значення.

| Тип заяви*                                   |   |  |  |  |
|----------------------------------------------|---|--|--|--|
| Виберіть значення                            | - |  |  |  |
| Виберіть значення                            |   |  |  |  |
| Заява про продовження договору оренди        | П |  |  |  |
| Заява на оренду об'єкта включеного в перелік |   |  |  |  |
| Заява про включення до переліку              |   |  |  |  |

У полі «Опис заяви» вкажіть суть звернення. УВАГА! Не вказуйте у полі «Опис заяви» особисті дані, а також дані, які розкривають відомості про заявника, тому що вони стануть загальнодоступними.

| Заявки •                             |                    |                 |   |
|--------------------------------------|--------------------|-----------------|---|
| Id                                   | Остання дата зміни | Дата публікації |   |
| loc-7a3ced74f34c4d10665c12c89e27a200 |                    |                 |   |
| Тип заяви*                           |                    |                 |   |
| Виберіть значення                    |                    |                 | ~ |
| Опис заяви*                          |                    |                 |   |
|                                      |                    |                 |   |

Перевірте дані у розділі «Інформація про заявника». Інформація зазначається відповідно до даних, вказаних у профілі користувача. Ці дані, а також опубліковані документи, після публікації будуть доступні для перегляду лише Вам та орендодавцю.

## Інформація про заявника •

| ΠI5*                    | Адреса електронної пошти* |
|-------------------------|---------------------------|
| Семенов Семен Семенович | c_pavl@ukr.net            |
| Номер телефону*         | Номер факсу               |
| +380123456789           |                           |
| Веб адреса              |                           |
|                         |                           |

За необхідності додайте документ шляхом натискання кнопки «Додати документ». Оберіть файл на Вашому комп'ютері та натисніть кнопку «Завантажити».

| Документи за    | аяви 🔍 |  |  |
|-----------------|--------|--|--|
| Додати документ |        |  |  |

Натисніть кнопку «Зберегти». Перевірте дані та додані документи та натисніть кнопку «Опублікувати». УВАГА! Після публікації внести зміни та/або видалити заявку буде неможливо.

Після того, як Ви опублікуєте заявку, орендодавець отримає повідомлення.

Після розгляду Вашої заявки орендодавець прийме відповідне рішення, про що Вас буде сповіщено шляхом надсилання повідомлення в особистому кабінеті та на електронну пошту.

Також орендодавець матиме можливість особисто зв'язатися з Вами за контактними даними, зазначеними в заявці.

## Заява про включення об'єкту до переліку

Якщо Ви хочете подати заяву про включення об'єкту оренди, якого ще немає, до переліку – Вам необхідно у пошуковому модулі знайти так званий «Нульовий об'єкт» орендодавця, який є балансоутримувачем або власником відповідного майна.

Зазвичай «Нульові об'єкти» мають назву «Об'єкт для подання заяв».

Пошук здійснюйте за комбінацією фільтрів ключового слова та назви або коду ЄДРПОУ орендодавця. Наприклад:

| der P<br>anline                                                                                                    |                                                                                                    | +3<br>+3<br>+3<br>Увійти | 18 (044) 227-25-77<br>18 (097) 287-25-77<br>гаряча лінія<br>Заресструватися |
|----------------------------------------------------------------------------------------------------|----------------------------------------------------------------------------------------------------|--------------------------|-----------------------------------------------------------------------------|
| АУКЦІОНИ ОБ'ЄКТИ МП                                                                                                    | ІНФОРМ. ПОВІД. ОБ'ЄКТИ ОРЕНДИ                                                                         | ПРОФІЛЬ                  |                                                                             |
| Пере                                                                                                    | елік об'єктів оренди                                                                                  |                          |                                                                             |
| Об'єкт для подання заяв                                                                                                    |                                                                                                    | <b>Q</b> П               | юшук                                                                        |
| Kog of early                                                                                                    | / Замовник Статус Очистити                                                                            |                          |                                                                             |
| Діючі Архівні                                                                                                    |                                                                                                    |                          |                                                                             |
| Обєкт для подання заяв Орендодавцю:<br>Управління економічного розвитку. Нежит<br>приміщення, м. Сміла, вул. Незалежності, 8<br>Обєкт для подання заяв Орендодавцю: Управління економічног<br>Вбудовані нежитлові приміщення на першому поверсі, опаленн<br>централізоване.<br>Нерухоме майно<br>5f9934fe1d4e634cca90a942 | Замовник<br>Управління економічного<br>розвитку виконавчого комітету<br>Смілянської міської ради<br>и | Детальніше               |                                                                             |

Знайшовши потрібний об'єкт, натисніть кнопку «Детальніше» та подайте заявку на включення об'єкту, який Вас цікавить, до переліку. У полі «Опис заяви» вкажіть відомі Вам деталі об'єкту оренди: площу, точну адресу тощо.

Після розгляду Вашої заявки орендодавець прийме відповідне рішення, про що Вас буде сповіщено шляхом надсилання повідомлення в особистому кабінеті та на електронну пошту.

Якщо нульового об'єкту немає у переліку, або Ви не можете його знайти – радимо Вам звернутися до служби підтримки електронного майданчика або до представника відповідного орендодавця з проханням створити такий об'єкт.